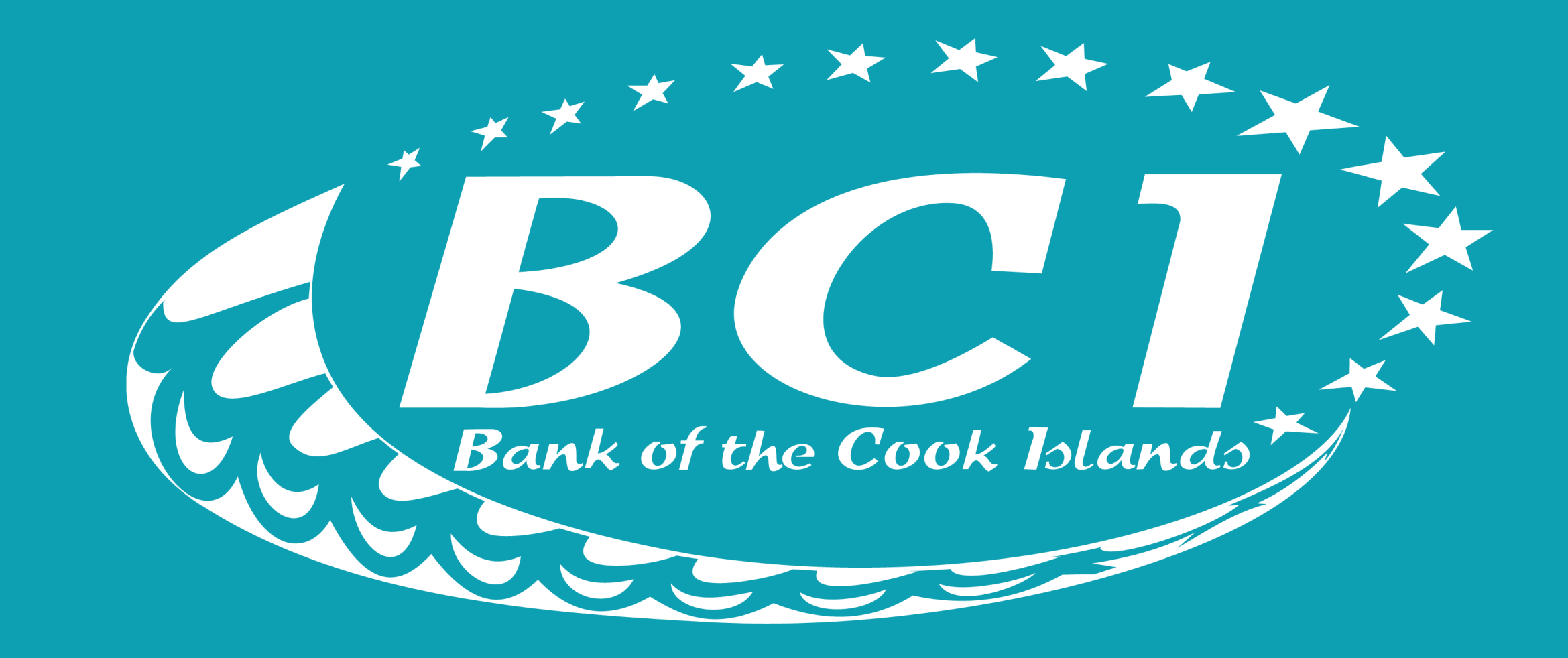

# HOW TO DOWNLOAD TAKUBCIAPP How to guide

Bank of the Cook Islands

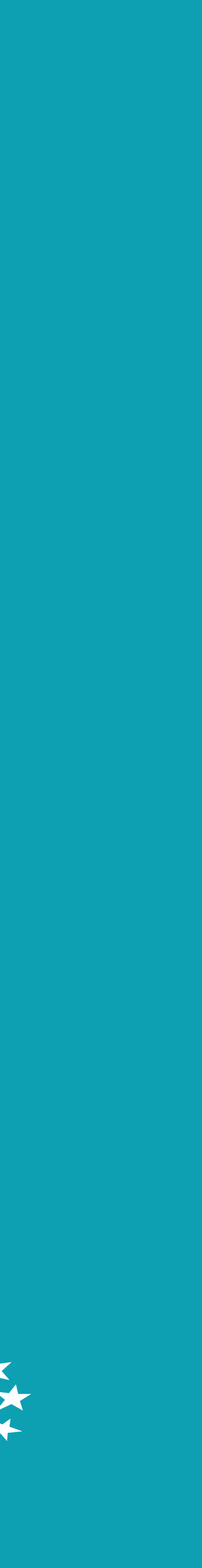

Before you can proceed, you first need to ensure that you are registered for **My Internet Banking** (MyIB) For more information visit bci.co.ck

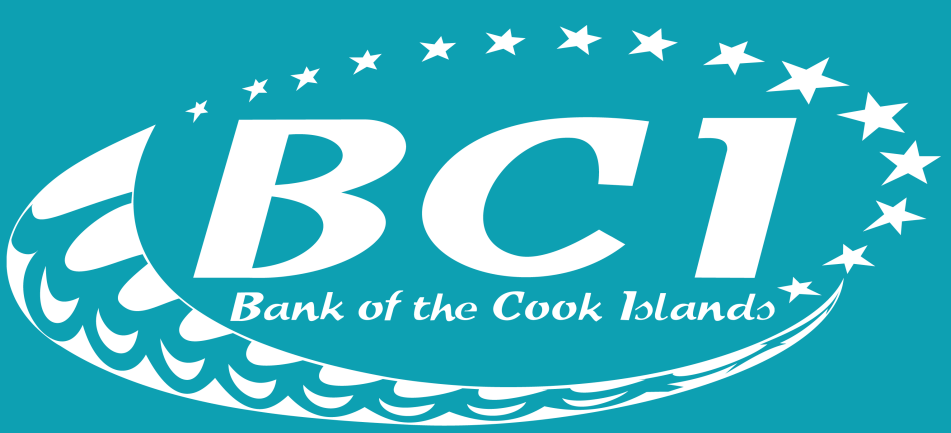

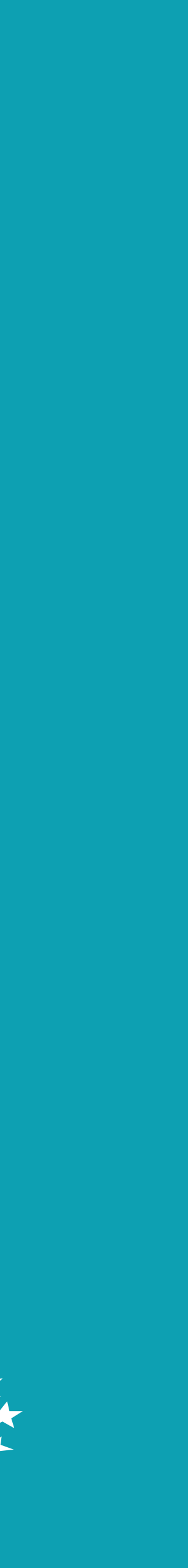

Open your web browser and type bci.co.ck

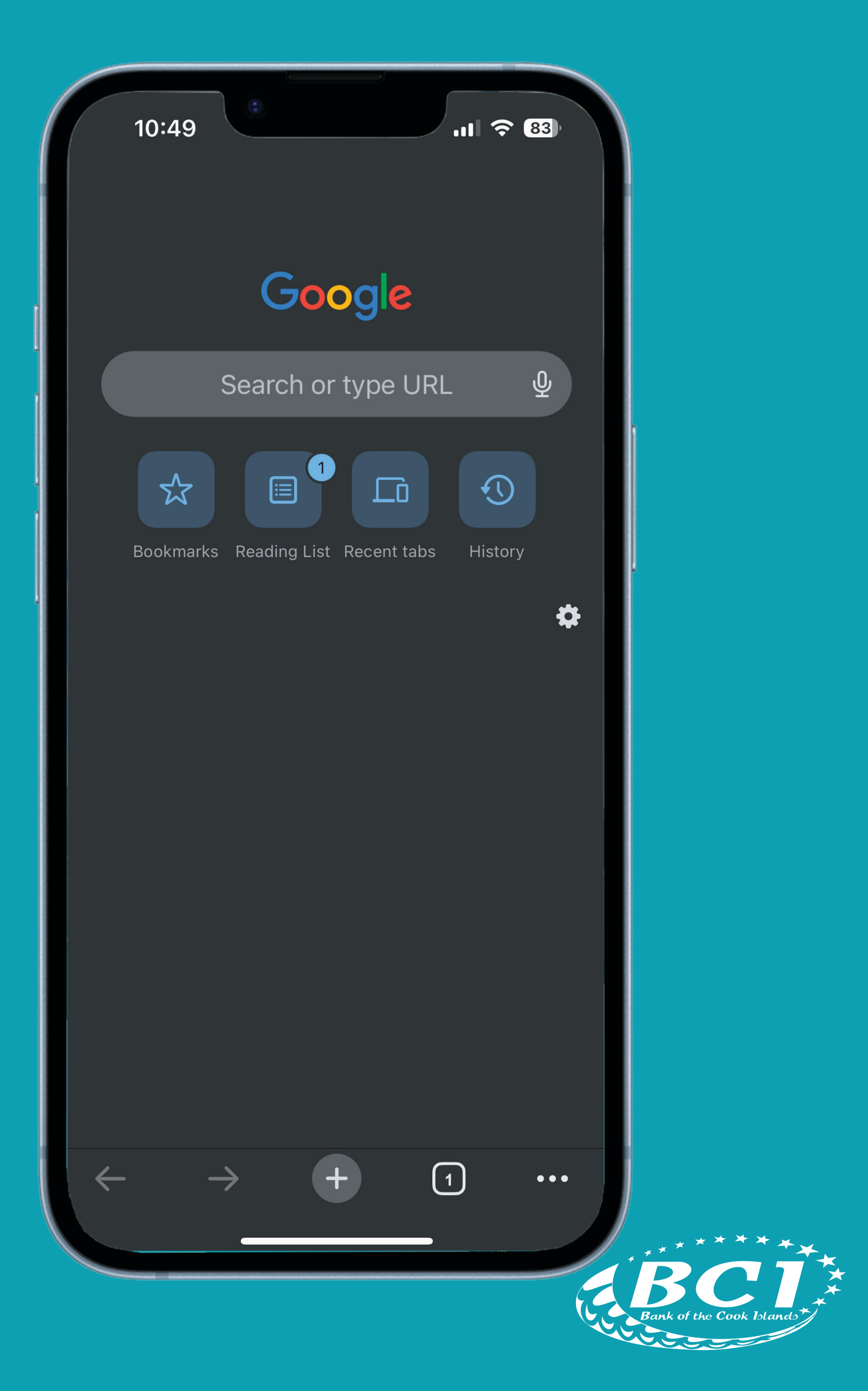

Scroll to the bottom of the website

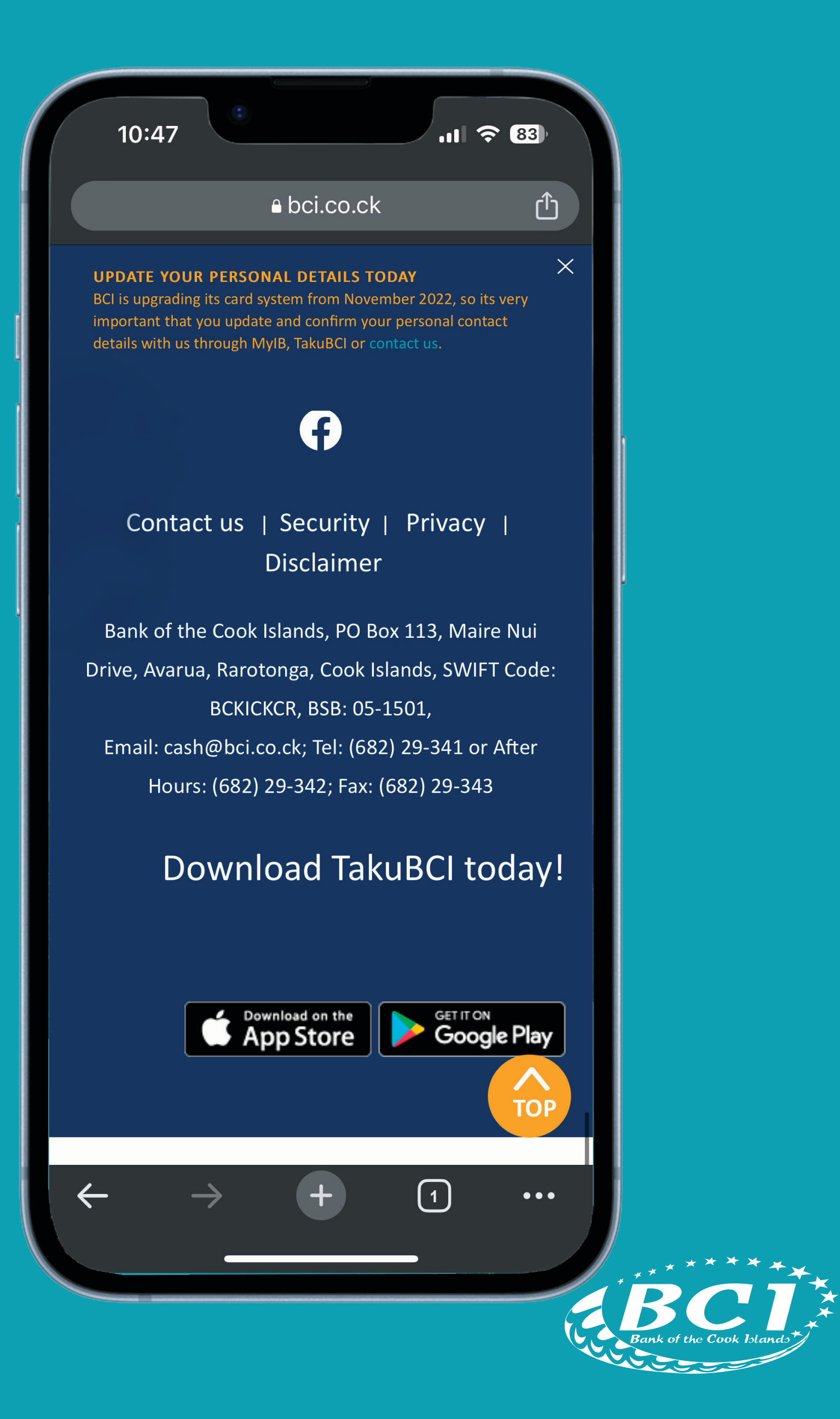

iPhone users click here to download

### Disclaimer

f the Cook Islands, PO Box 113 arua, Rarotonga, Cook Islands, BCKICKCR, BSB: 05-1501, cash@bci.co.ck; Tel: (682) 29-3 ours: (682) 29-342; Fax: (682) 2

### Download TakuBC

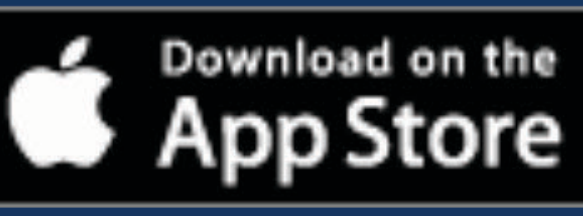

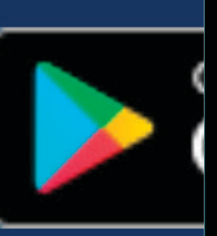

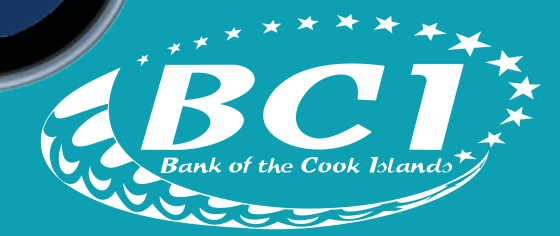

Android users click here to download

### laimer

Is, PO Box 113, Maire Nui , Cook Islands, SWIFT Code: BSB: 05-1501, Tel: (682) 29-341 or After I2; Fax: (682) 29-343

## d TakuBCI today!

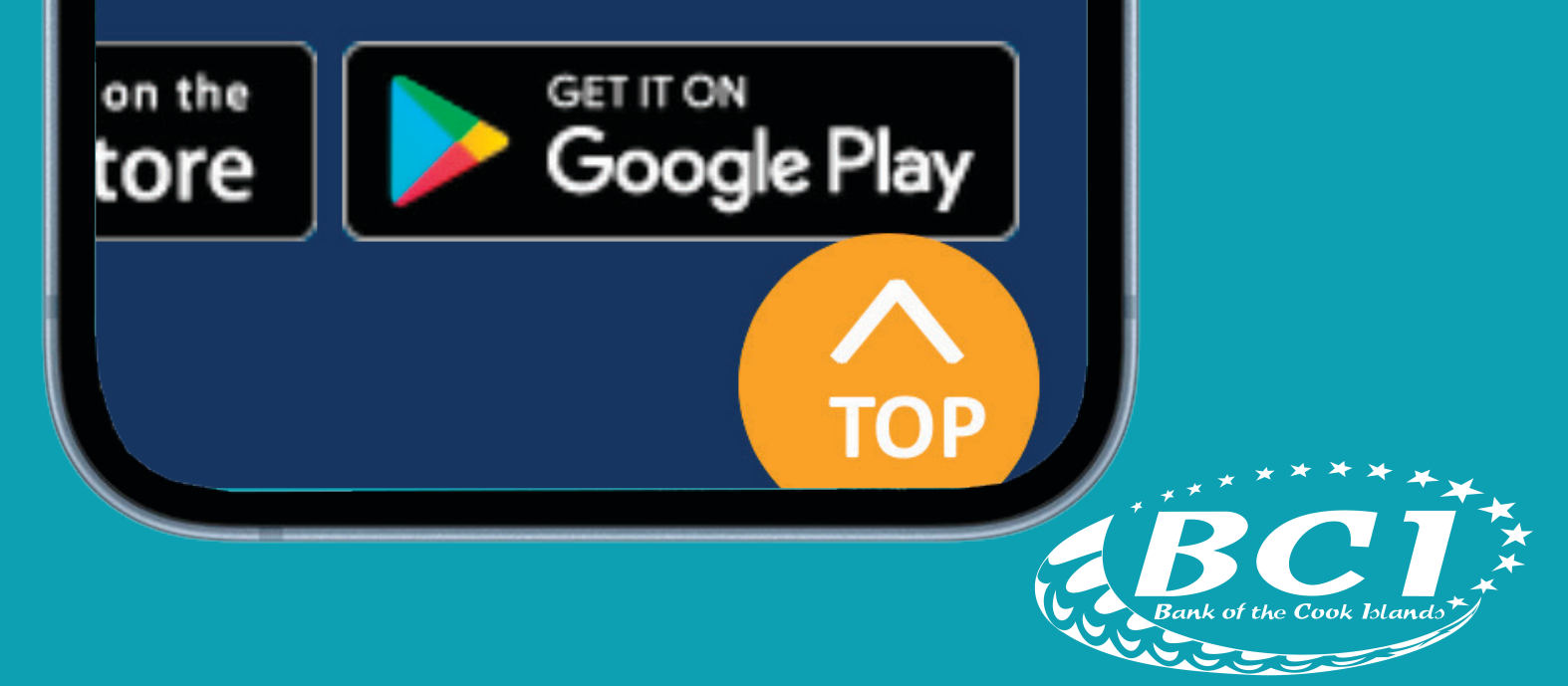

Open app once downloaded

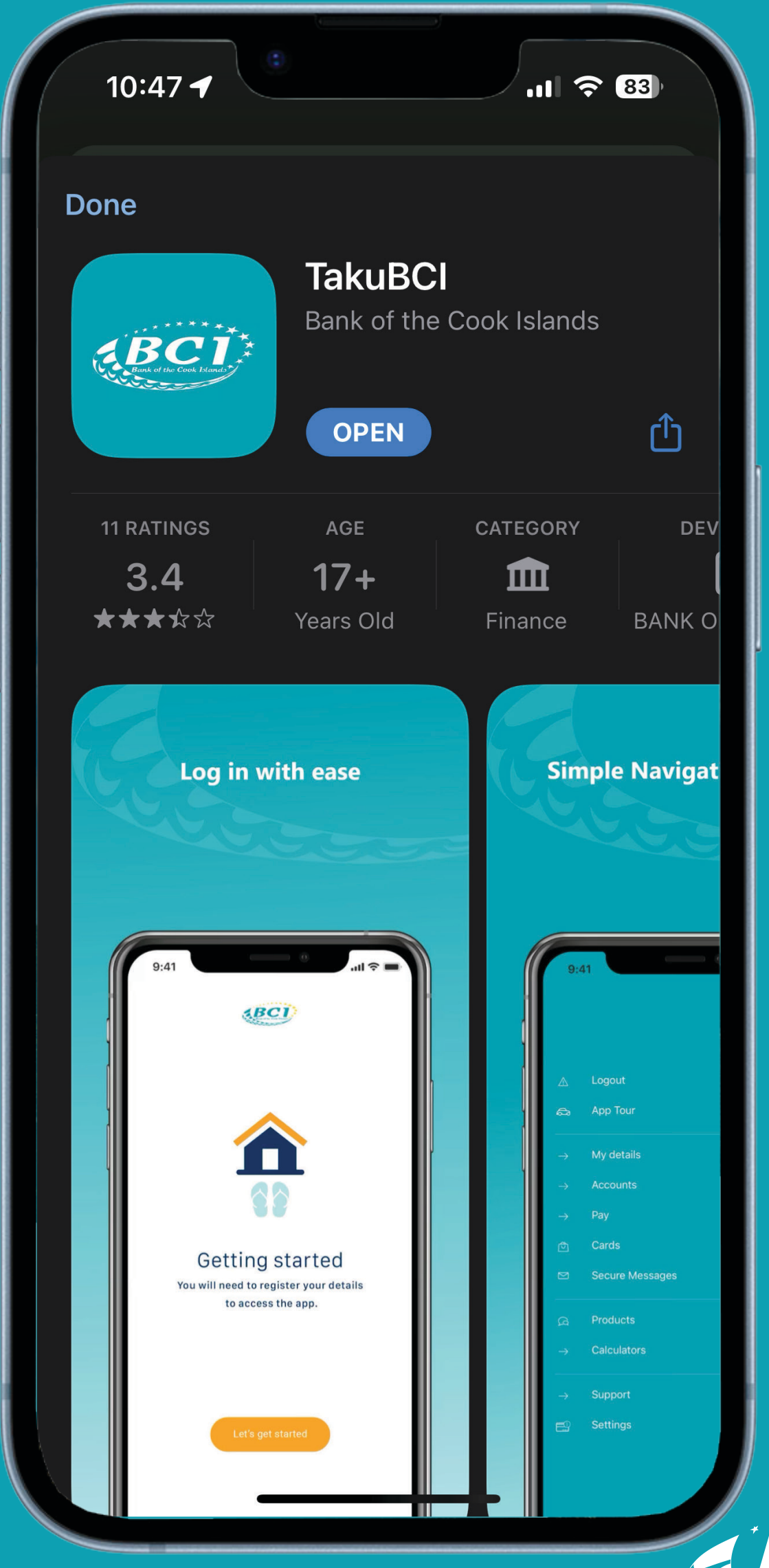

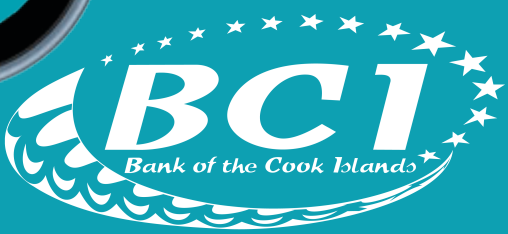

**Follow** the **instructions** on the screen

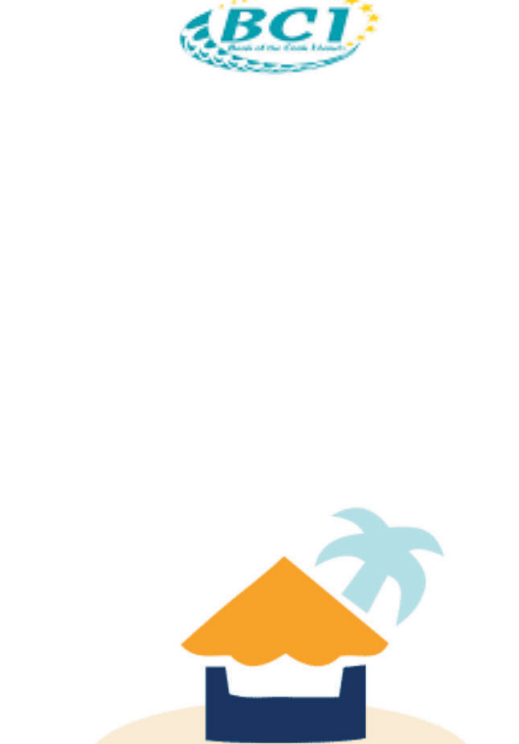

### Kia Orana

Welcome to TakuBCI! You will need to register your details to access the app.

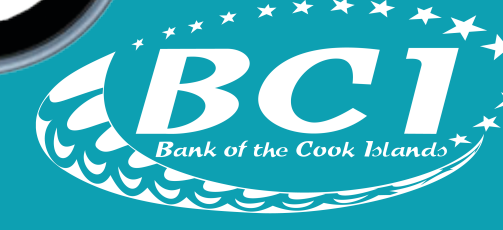

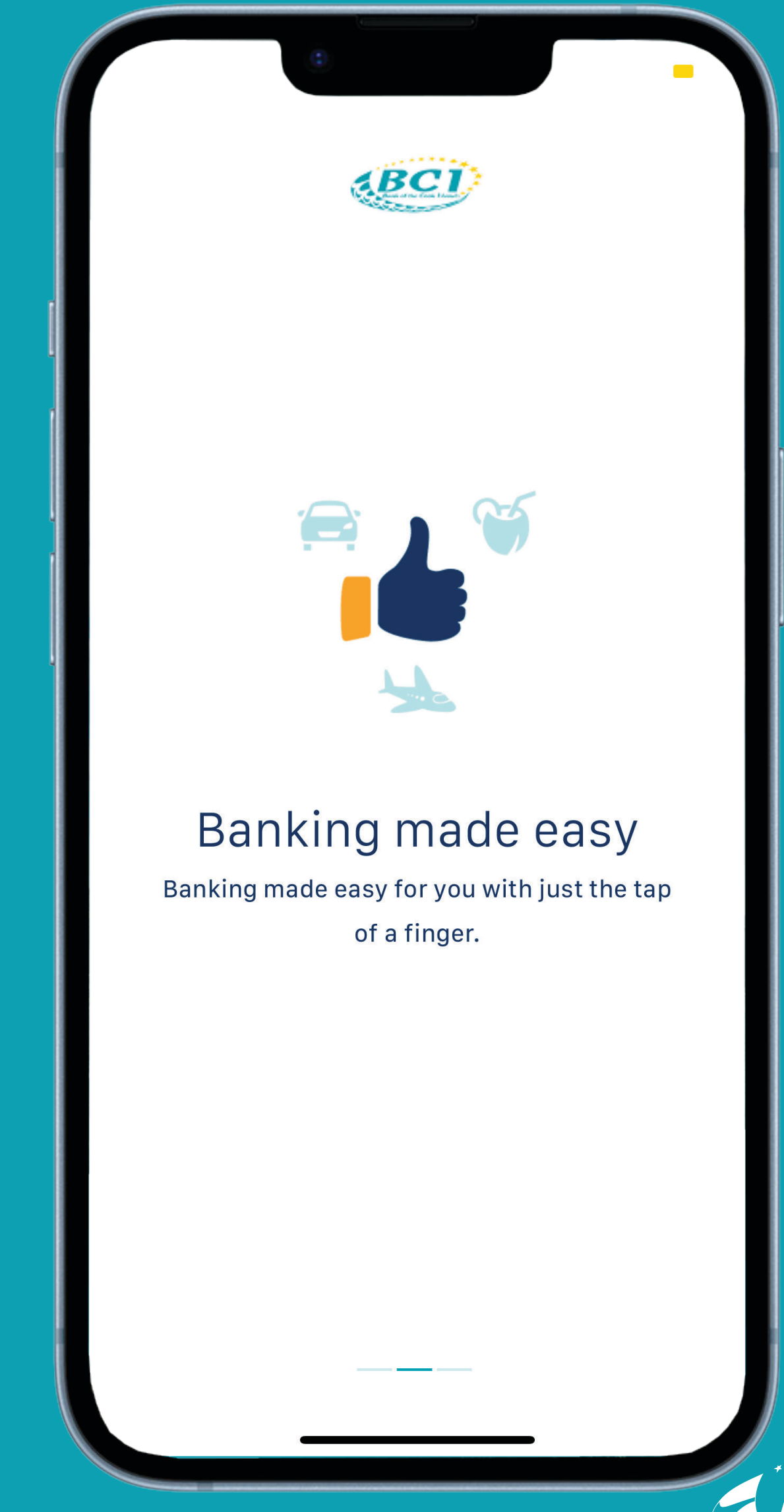

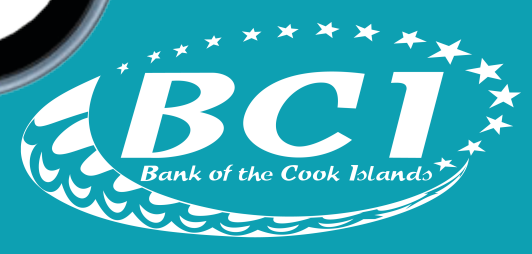

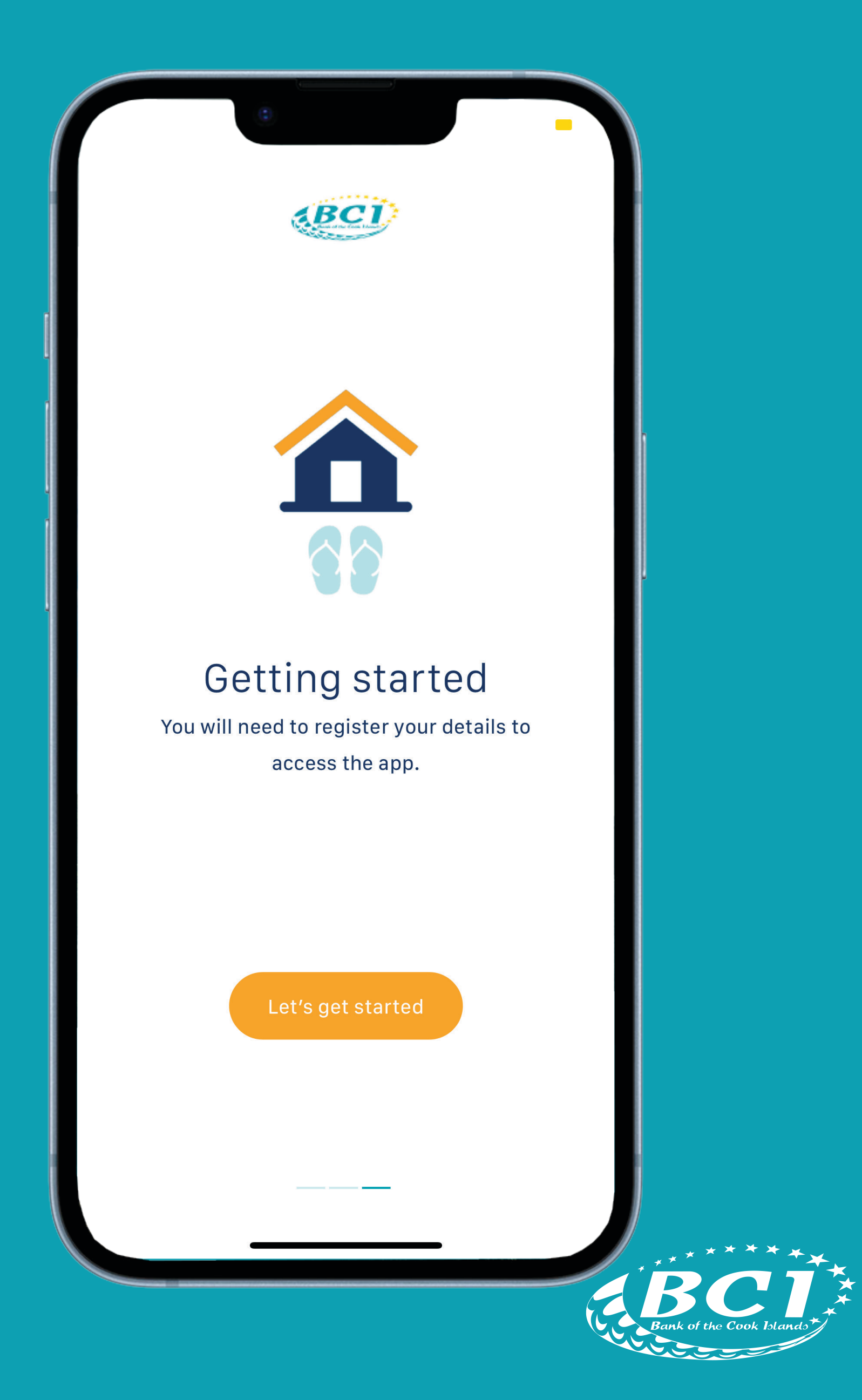

Tap on login

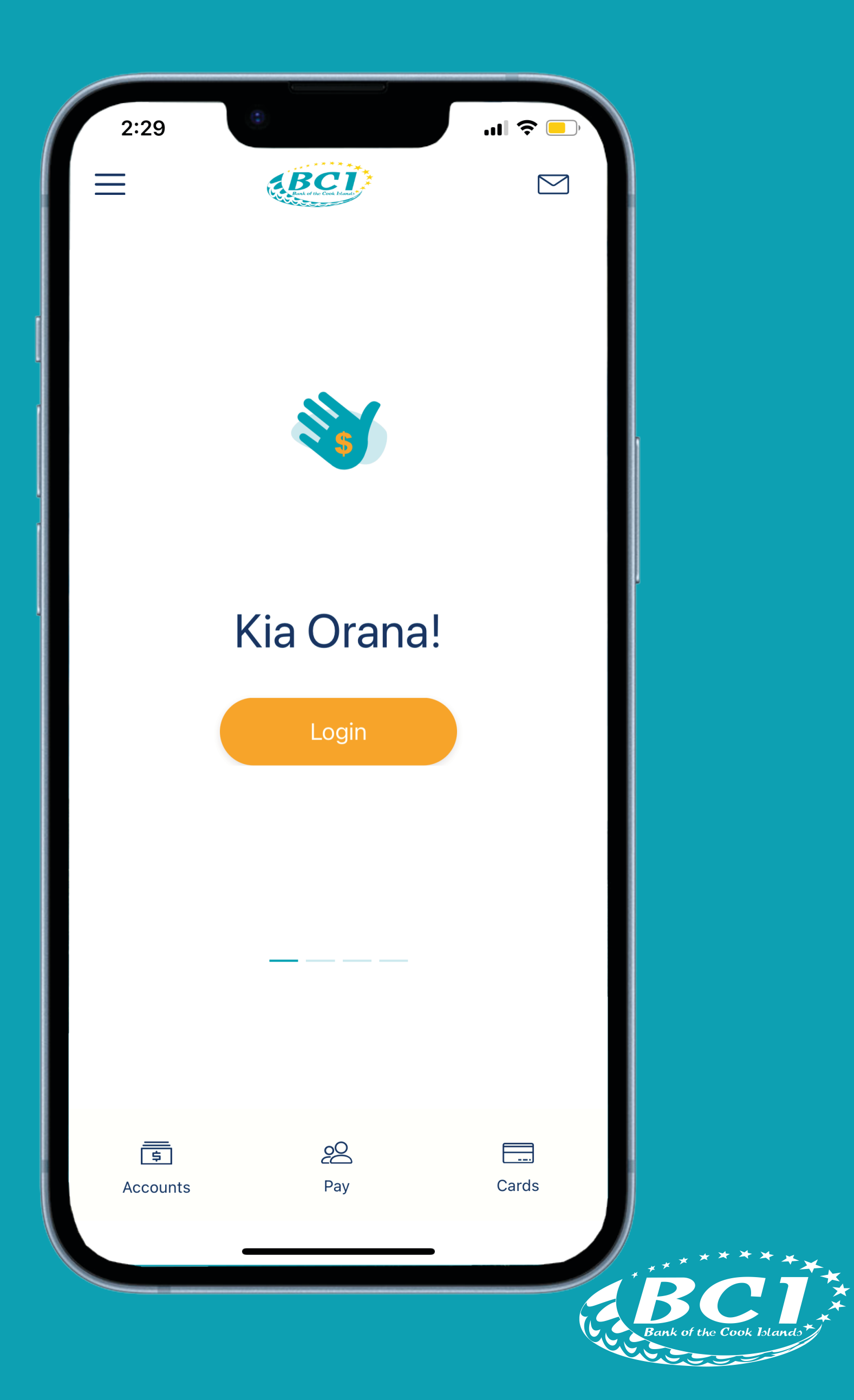

Tap on Let's get started

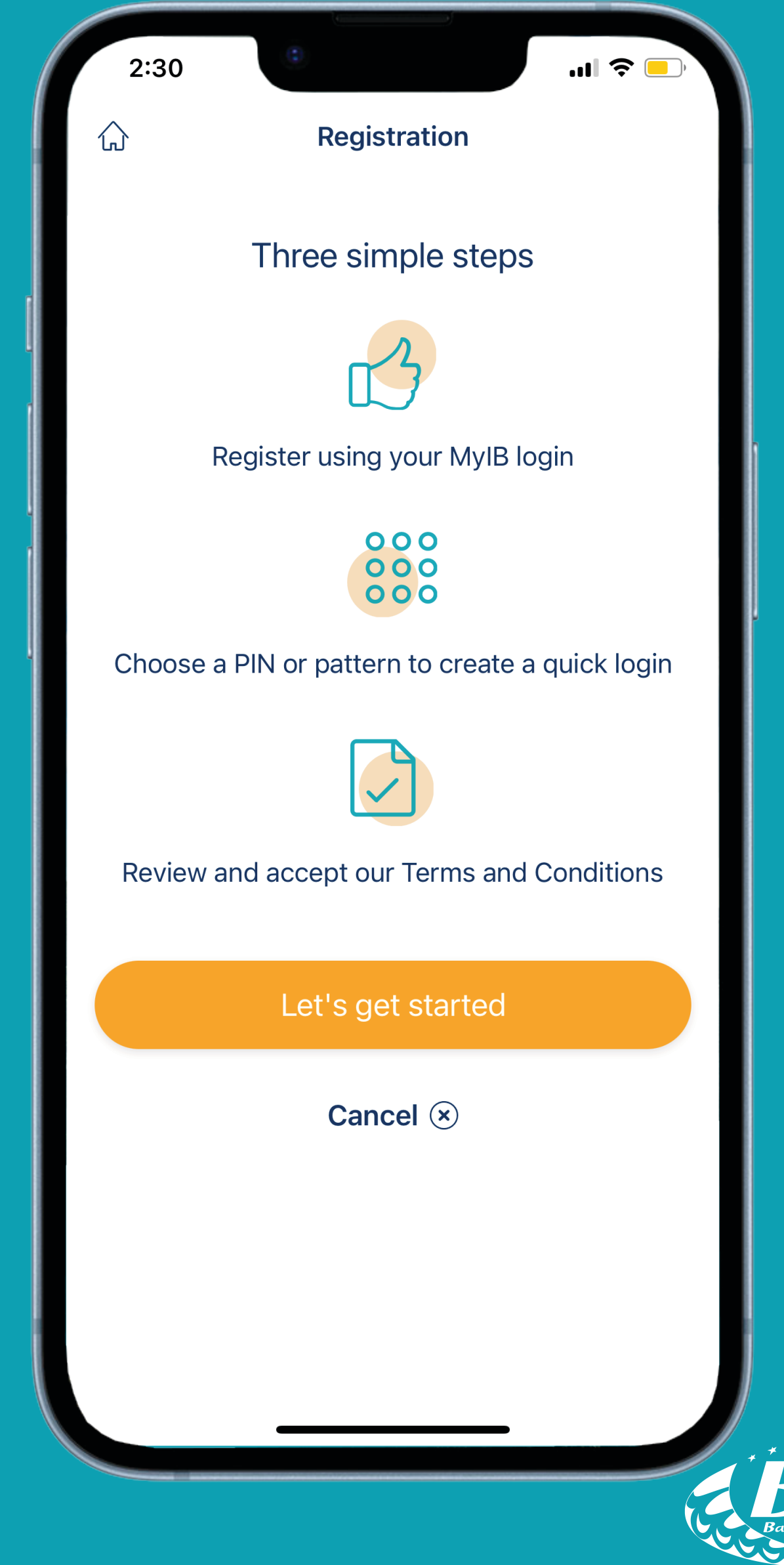

![](_page_12_Picture_2.jpeg)

Enter your Client Number and Password then tap continue

![](_page_13_Picture_2.jpeg)

Choose a security option

![](_page_14_Picture_1.jpeg)

## Enter your pin

![](_page_15_Figure_1.jpeg)

## Re-enter your pin

![](_page_16_Figure_1.jpeg)

Tap the accept button to agree with our Terms & Conditions

![](_page_17_Picture_2.jpeg)

Tap Yes if you want to login with Face ID

![](_page_18_Picture_1.jpeg)

Tap Proceed

![](_page_19_Picture_1.jpeg)

Tap **OK** 

| 1:48<br>App Store       |                                                  |             |     |
|-------------------------|--------------------------------------------------|-------------|-----|
| Do<br>"Taku<br>FaceID a | Kia Orana<br>you want to allo<br>BCI" to use Fac | ow<br>e ID? |     |
| You FaceiD a<br>Don't A | Allow (                                          | oK 23       |     |
| چ<br>Accounts           | <u>Pay</u>                                       | Cards       | *** |

**Congratulations** you are now all **set up** 

![](_page_21_Picture_1.jpeg)

![](_page_21_Picture_2.jpeg)

## For all app related inquiries contact us. Email: cash@bci.co.ck Phone: +682 29 341 After Hours: +682 29 342

![](_page_22_Picture_2.jpeg)

![](_page_22_Picture_3.jpeg)

![](_page_23_Picture_0.jpeg)

## The People's Bank